5. アプリ起動時の操作(iOS の場合)

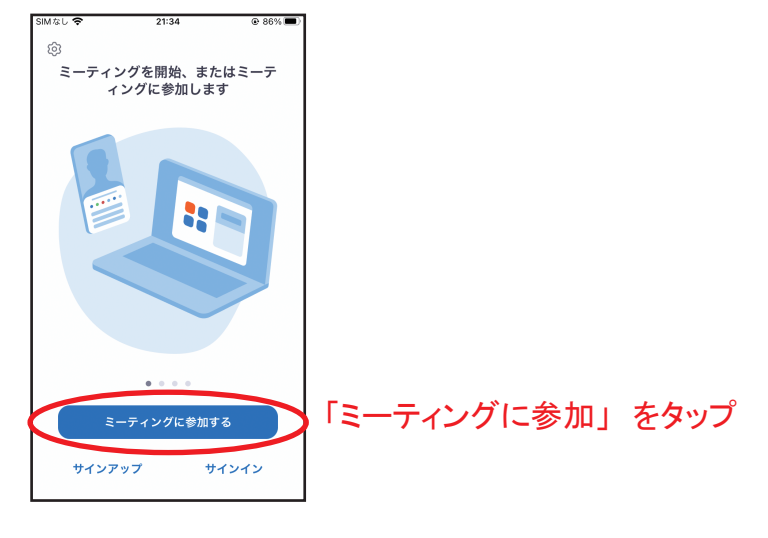

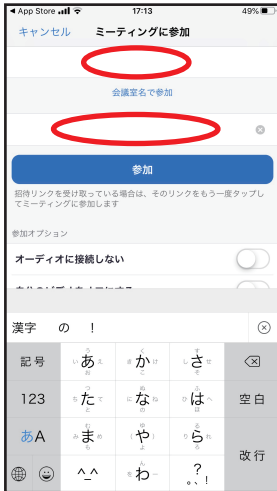

「ミーティング ID」 を入力

「氏名」を入力

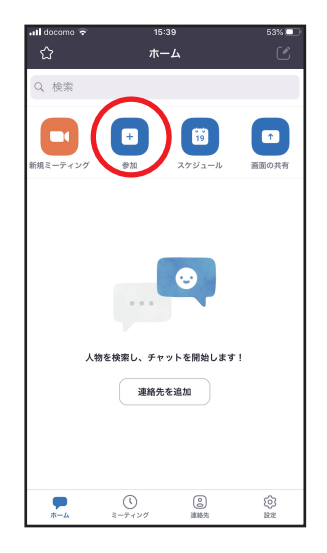

「サインイン」していると、画面が 少し異なりますが、同様に「参加」 から接続してください。 また、設定からプロフィール写真を 設定したりすることができます。

「パスワード」を入力

ID とパスワードは、全て半角数字です。 エラーが出る場合は、キーボードの設定を確認してください。 また、再起動すると不具合が解消されることもあります。

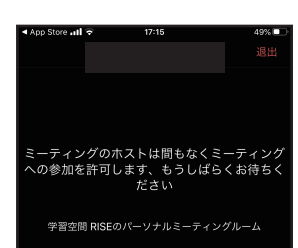

講師側で許可するまで 入れません。 接続まで少し待ちましょう。

|       | ミーティング ID    | パスワード    |
|-------|--------------|----------|
| room1 | 222 630 0584 | 503 2122 |
| room2 | 593 645 1467 | 894 1549 |

Zoom の接続は、授業開始の 20 分前からです。 接続テストや操作の確認をしたい場合は、事前のご連絡をお願い致します。